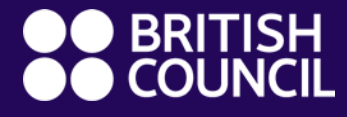

**English courses** Age6–17

> Bienvenue dans notre guide de fonctionnement sur la plateforme d'apprentissage – learning hub

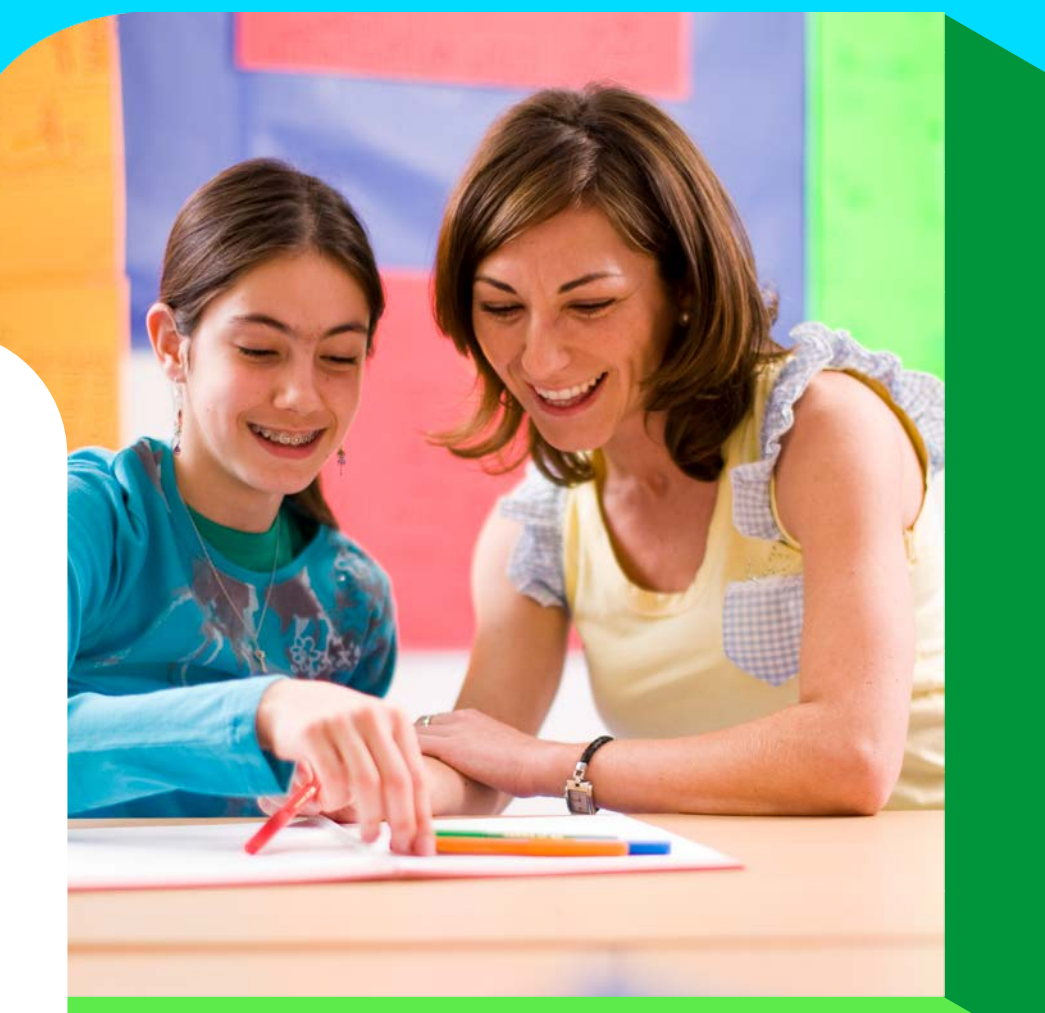

## Comment fonctionne l'apprentissage de votre enfant

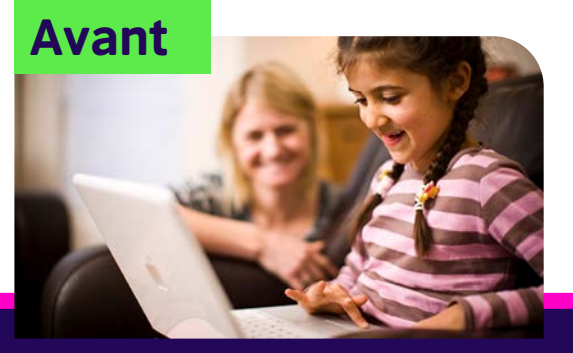

Activités, quiz et jeux à faire avant et après le cours pour renforcer ses compétences en lecture, compréhension orale et son vocabulaire.

#### **En cours**

Plus de temps pour communiquer avec son professeur et ses camarades, réviser la grammaire, et recevoir des commentaires personnalisés de la part de son professeur.

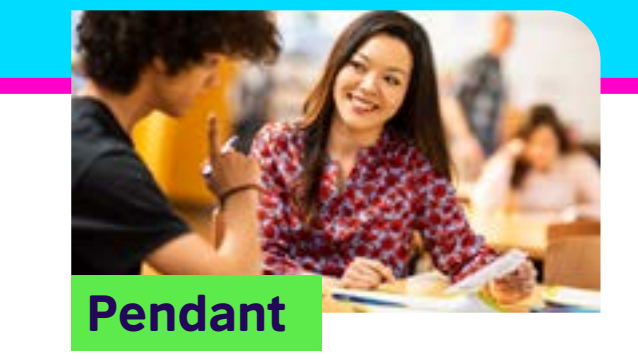

A la maison

Notre approche améliorée donne aux apprenants une meilleure idée de leur progrès.

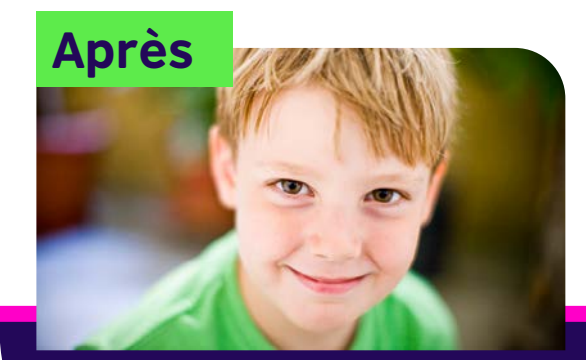

Réfléchir, revoir et vérifier ses progrès, identifier des points d'amélioration et célébrer ses réussites.

#### **Après le cours**

## **Comment démarrer**

#### Etape 1

Nous recommandons que vous utilisiez la dernière version de Google Chrome.

De plus, nous recommandons l'usage d'un ordinateur portable ou d'un PC pour une expérience d'apprentissage optimale.

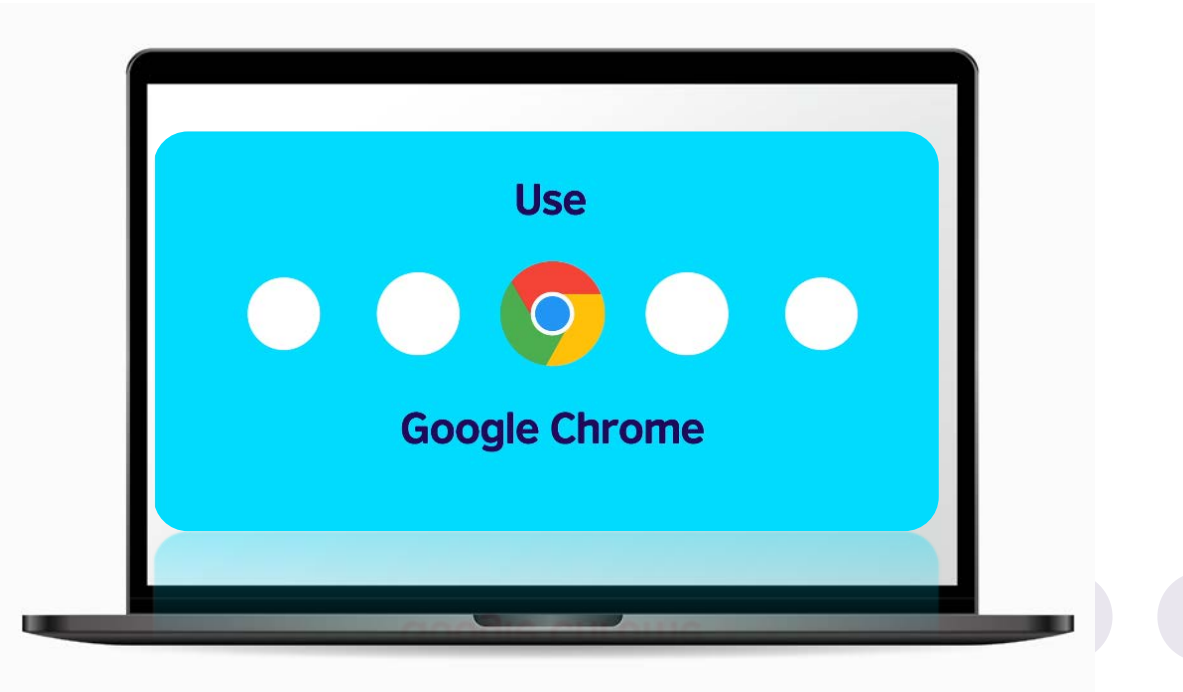

## Comment créer le compte de votre enfant

#### Etape 2

Vous recevrez un email intitulé 'Welcome to the learning hub' vous invitant à créer le compte de votre enfant.

Cliquez sur le bouton ou le lien pour créer un mot de passe.

\*Veuillez garder ce message pour future référence

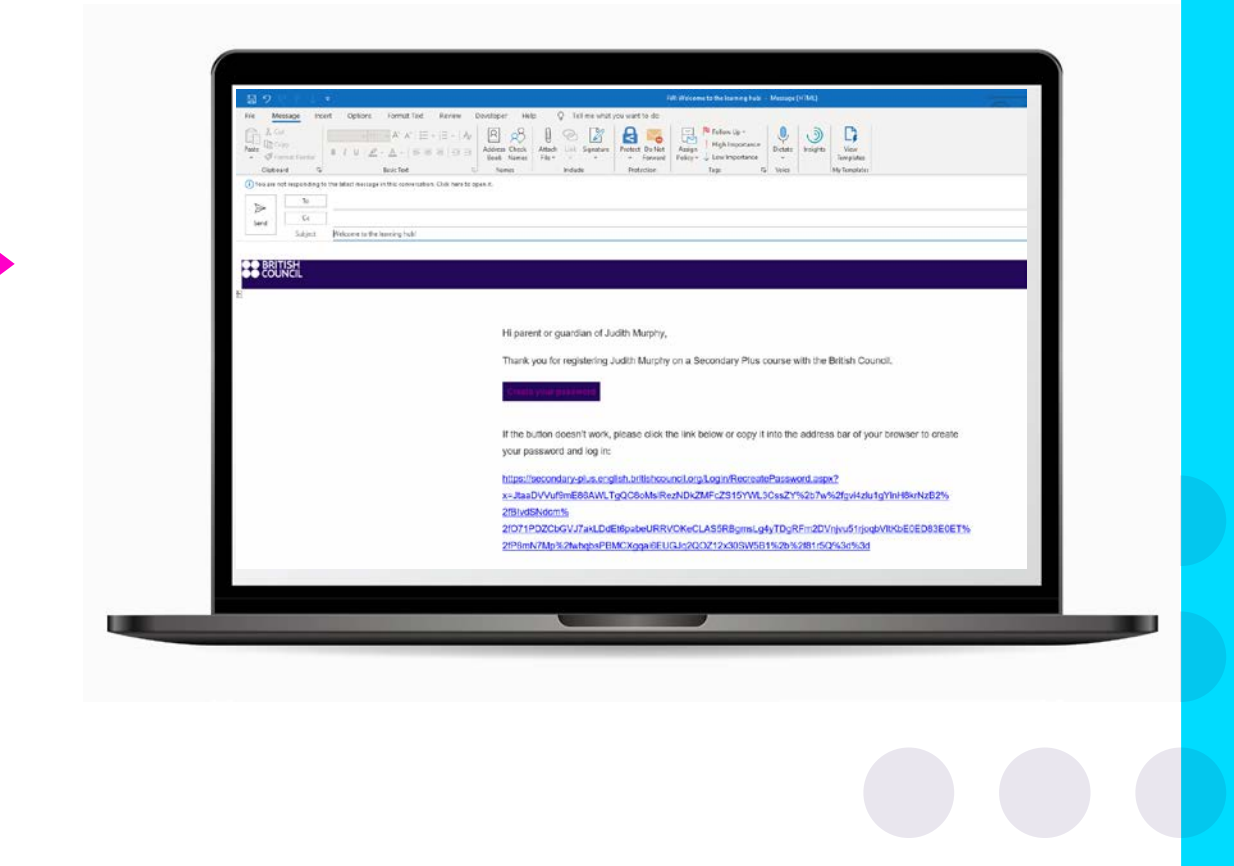

## **Comment créer un mot de passe**

#### **Etape 3**

Créez un mot de passe.

Nous vous invitons à choisir un mot de passe facile à mémoriser pour vous et votre enfant.

| Create                  | new nasswoi                         | rd |
|-------------------------|-------------------------------------|----|
| cicute                  | new passivol                        | G  |
| The new password must   | t match the following requirements: |    |
| - password must contain | n at least 8 characters             |    |
| Password:               |                                     |    |
| Same password again:    |                                     |    |
| Submit Cancel           |                                     |    |
|                         |                                     |    |
|                         |                                     |    |

# Conseils pour aider votre enfant à se souvenir de son mot de passe

#### **Etape 4**

Pour minimiser les perturbations d'apprentissage de votre enfant, nous vous recommandons d'enregistrer automatiquement votre mot de passe.

Sur Google Chrome, vous pouvez faire cela en cliquant sur les trois points en haut à droite > Paramètres > Mots de passe > Sélectionner "proposer de sauvegarder les mots de passe".

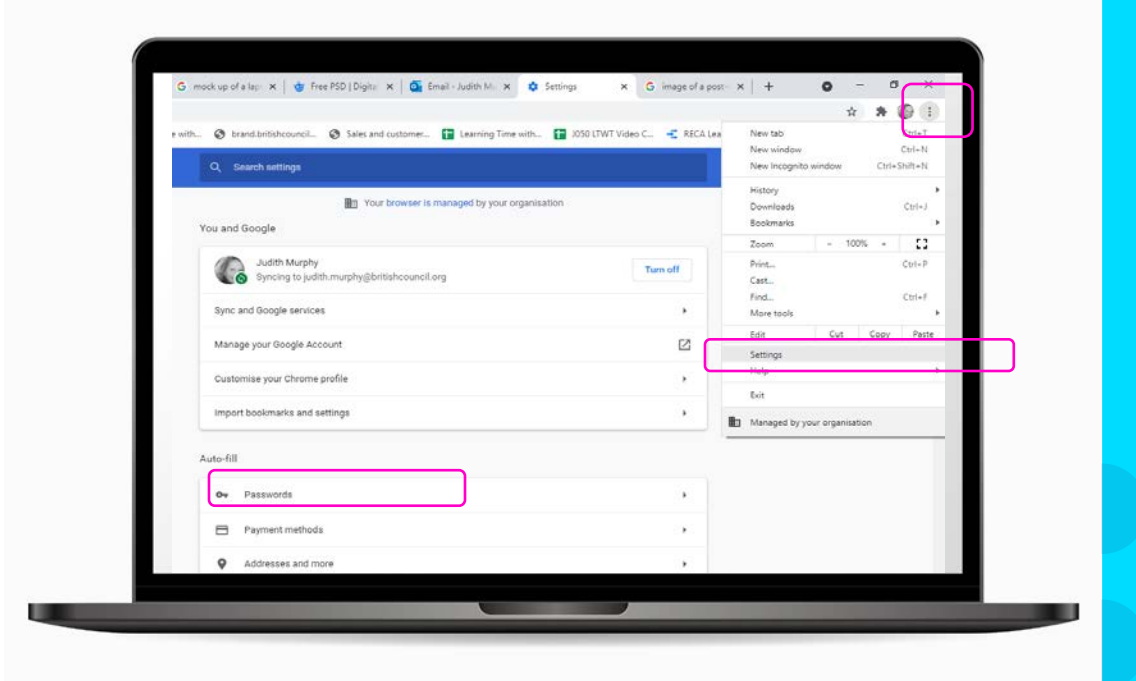

# Où trouver l'information pour vous connecter à la plateforme d'apprentissage de votre enfant

#### Etape 5

En bas du email 'Welcome to the learning hub' vous trouverez les informations pour vous connecter :

 L'URL de la plateforme
Le login de votre enfant à utiliser avec le mot de passe que vous aurez créé

| The learning hub is a safe and secure space online where your child will<br>enjoy doing activities and quitzes set by their teacher so that they come<br>to class feeling more prepared.                    |  |
|----------------------------------------------------------------------------------------------------|--|
| By developing skills such as reading and listening in fun ways before<br>and after class, your child will have more time to practise speaking<br>English in class.                                          |  |
| It's designed to help them make more progress and feel more motivated<br>and confident.                                                                                                    |  |
|                                                                                                    |  |
| To log in next time, Mark Hamilton just needs to use the password you<br>create, with the following information:                                                                                            |  |
| URL: https://primary-plus.english.britishcouncil.org/<br>Usemame:<br>Email: TR123456( <u>mark.hamilton1@gmail.com</u><br>SMS ID: TR123456                                                                   |  |
| If you need support at any time, you can contact our Support Team<br>through the Help button at the bottom of every page on the site.                                                                       |  |
| We look forward to welcoming Mark Hamilton to class!                                                                                                    |  |
| Regards                                                                                                    |  |
| British Council                                                                                                    |  |
|                                                                                                    |  |
| © 2021 British Council<br>The United Knigolowi's international organisation for cultural relations and educational opportunities.<br>A registered charity, 2021/11 (England and Weiles) SC03/733 (Scaland). |  |

## **Comment se connecter à la plateforme d'apprentissage pour les primaires (Primary Plus learning hub)**

#### Etape 6

Connectez-vous au Primary Plus learning hub en saisissant :

 Le login de votre enfant
le mot de passe que vous avez créé

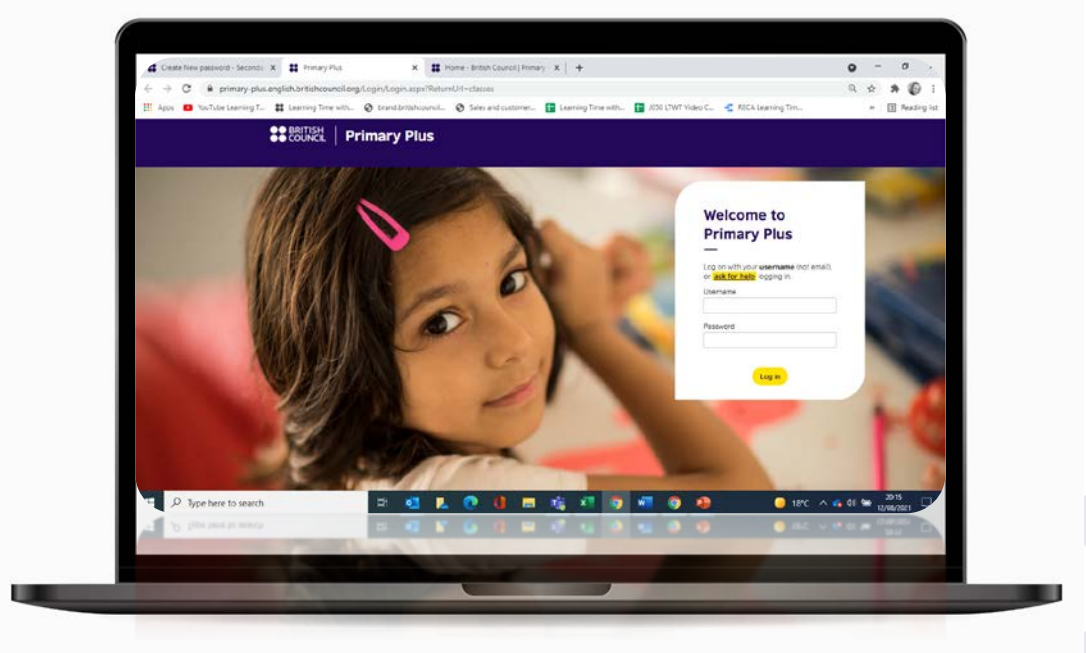

## **Comment se connecter à la plateforme d'apprentissage pour les secondaires (Secondary Plus learning hub)**

#### Etape 6

Connectez vous au Secondary Plus learning hub en saisissant:

 Le login de votre enfant
le mot de passe que vous avez créé

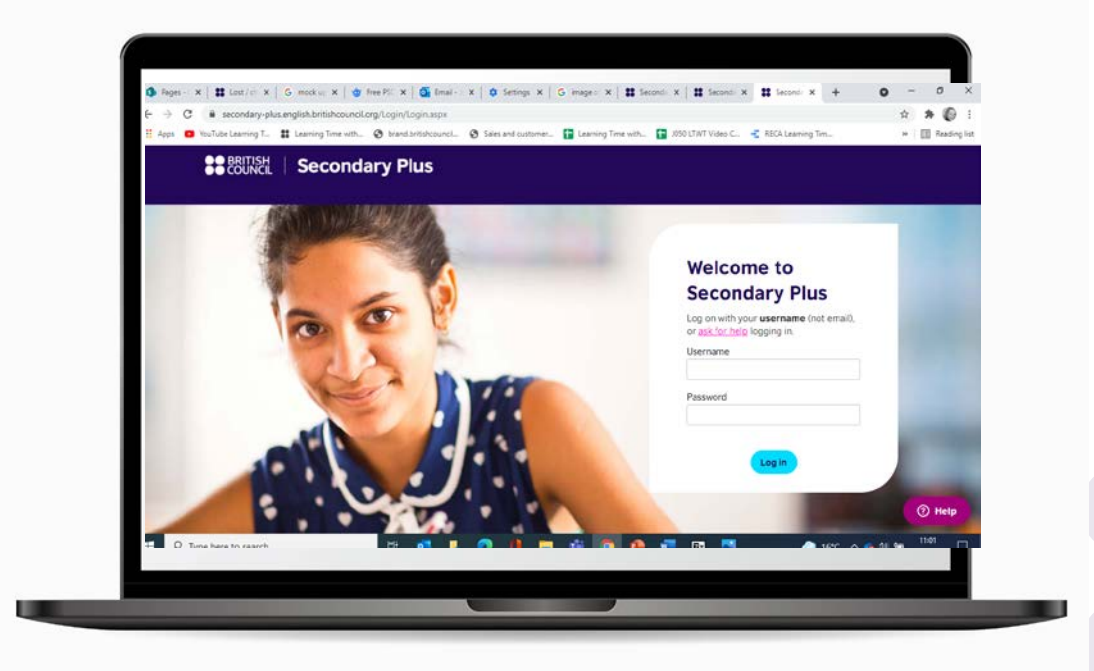

## **Comment sélectionner le moduel actuel**

#### Etape 7

Dans la rubrique 'My modules', vous trouverez les activités d'apprentissage de votre enfant.

Cliquez sur le module actuel pour trouver les activités.

L'exemple ci-contre est pour les primaires

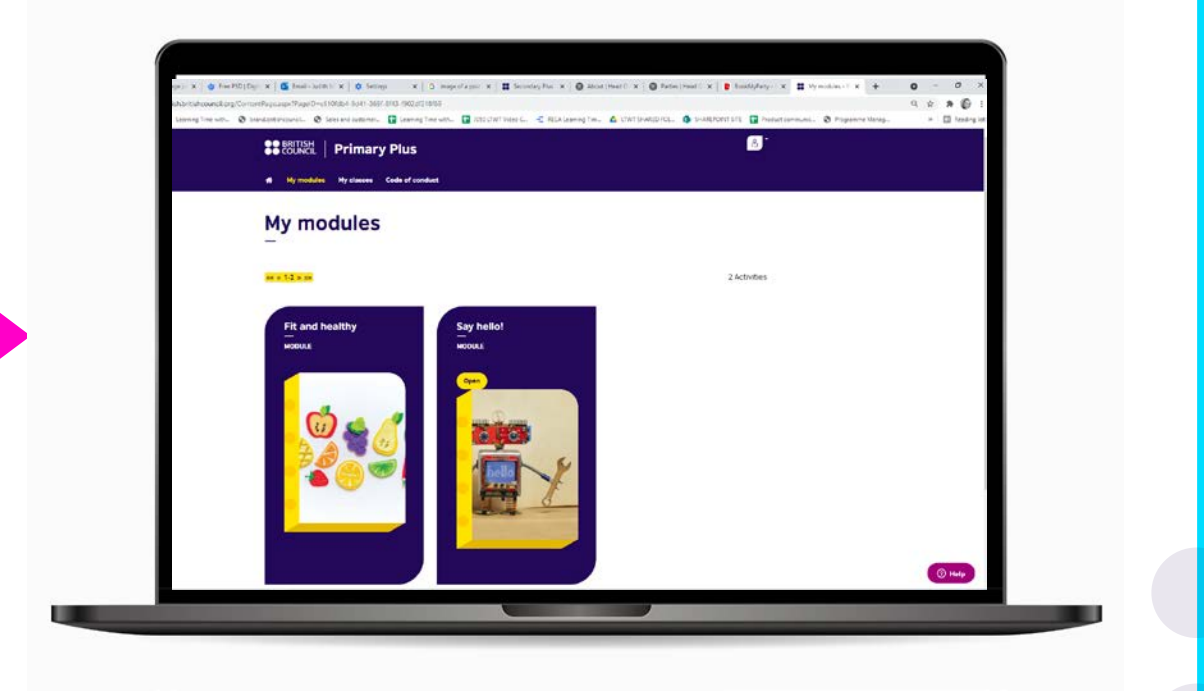

## **Comment trouver les activités d'apprentissage choisies par le professeur de votre enfant**

#### Etape 8

Le professeur de votre enfant lui donnera des activités à faire pour préparer son prochain cours.

Trouvez le magazine de votre enfant dans la rubrique 'Resources'.

| 🖬 Ny modules   | Ny classes Code of conduct |           |                                    |                   |       |         |
|----------------|----------------------------|-----------|------------------------------------|-------------------|-------|---------|
| Say he         | llo!                       |           |                                    |                   |       |         |
| Welcome ba     | ack PP! Keep it up.        |           |                                    |                   |       |         |
| Module Resou   | ces About this module      |           |                                    | <u> </u>          | lotes | _       |
|                | 0                          |           |                                    |                   |       |         |
| 0              | ° 🛛                        | 0         | 0 °                                | 0                 |       |         |
| Number         | s <u>Meeti</u>             | ng people | Activities – likes<br>and dislikes | Places at school  |       | _       |
| E Acuerning Co | urse Elearnin              | Course    | E-learning Course                  | E-learning Course |       | _       |
|                | (Htype)                    | (HT SPE   | (intragel)                         | (Hers part)       |       |         |
|                |                            |           |                                    |                   |       | _       |
| Section 2      | – Level up                 |           |                                    |                   |       |         |
|                | 0                          | 0         |                                    | _                 |       | () Help |
|                |                            |           |                                    |                   |       |         |

## **Obtenir de l'aide**

## Si vous oubliez le mot de passe ...

A partir de la page d'accueil du learning hub de votre enfant Primary Plus ou Secondary Plus Cliquez 'ask for help' (demande de l'aide) \*Veuillez noter que vous aurez

besoin de l'information inscrite dans le email 'Welcome to the learning hub'\*

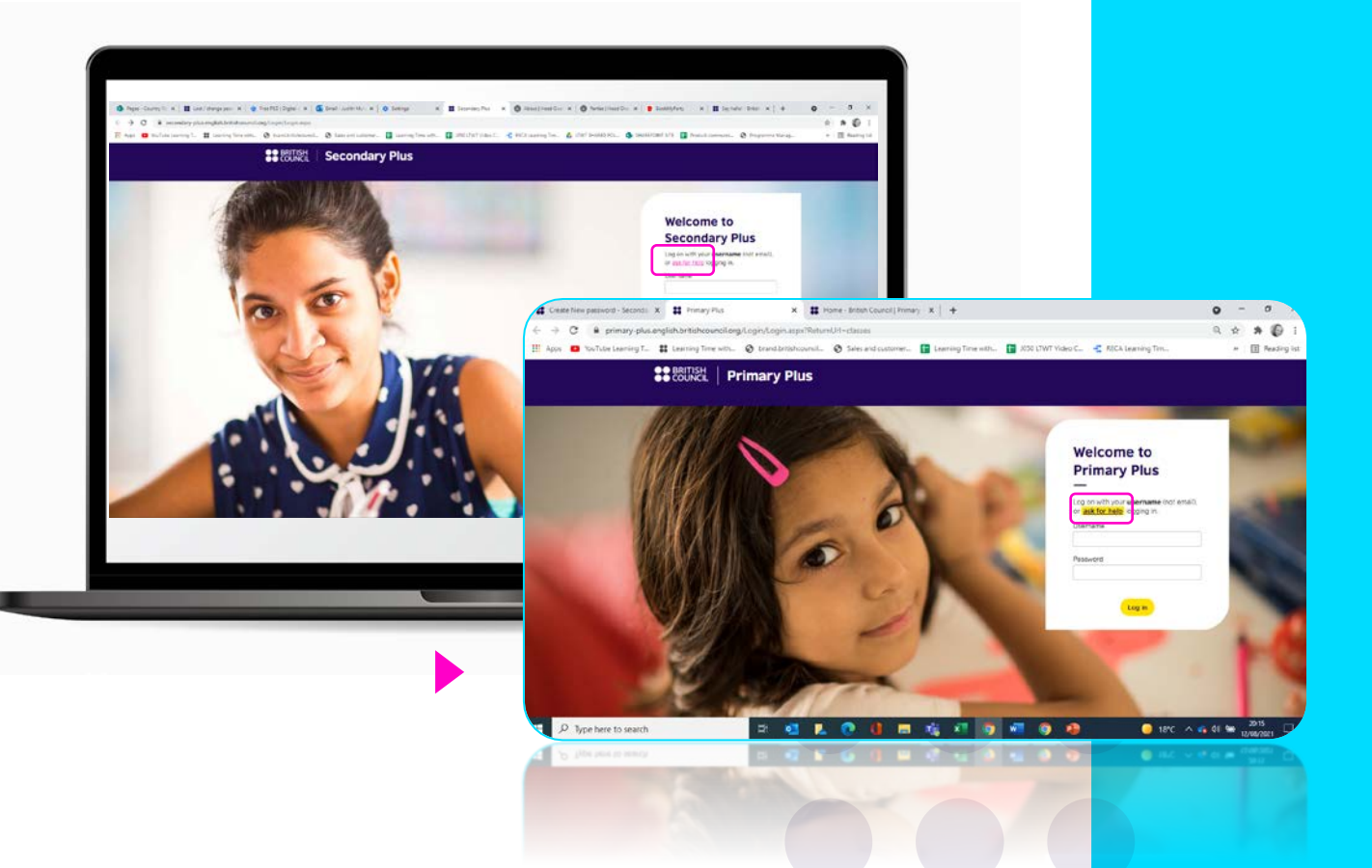

## **Comment réinitialiser son mot de passe**

Suivre les instructions à l'écran.

Nous reconnaissons que la réinitialisation du mot de passe est plus compliquée qu'on ne pourrait l'imaginer.

C'est parce que nous prenons très au sérieux la protection des enfants et notre priorité est d'assurer la sécurité de votre enfant en ligne.

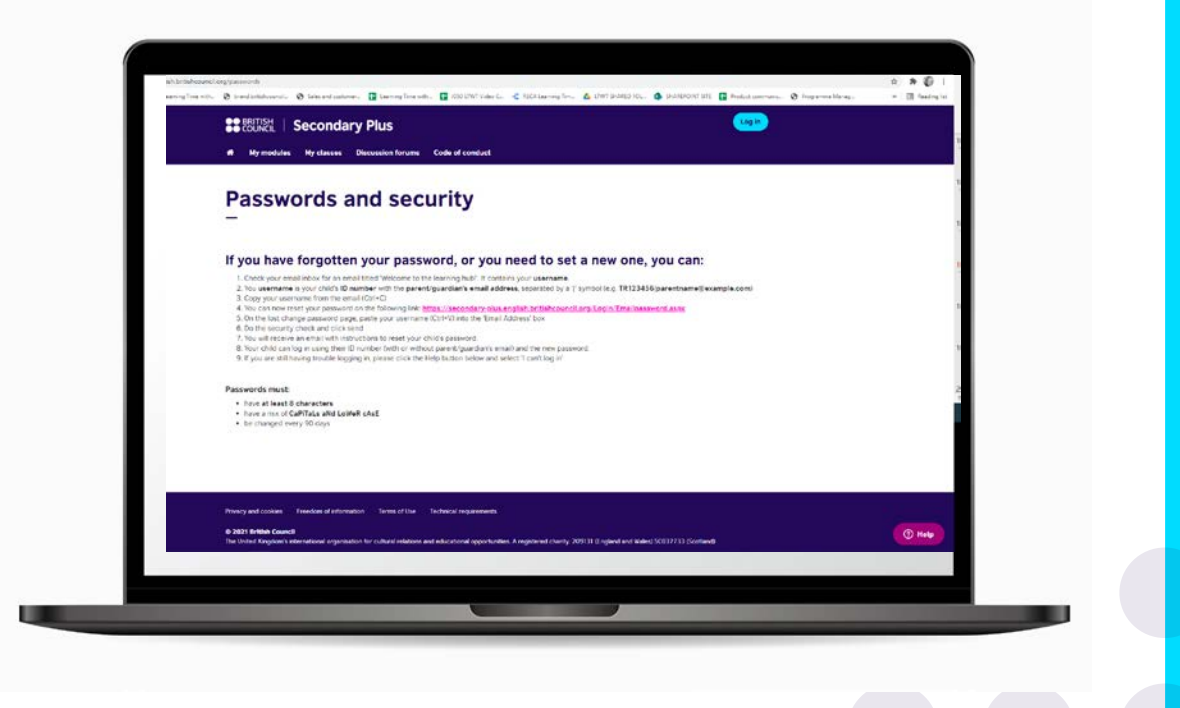

## Si vous avez besoin d'aide

Cliquez sur le bouton 'Help' – nous avons une équipe à votre disposition pour vous aider. Selectionnez le problème pour lequel vous avez besoin d'aide.

Saisissez votre adresse email. Ajoutez une description brève du problème.

Notre équipe vous répondra en une minute.

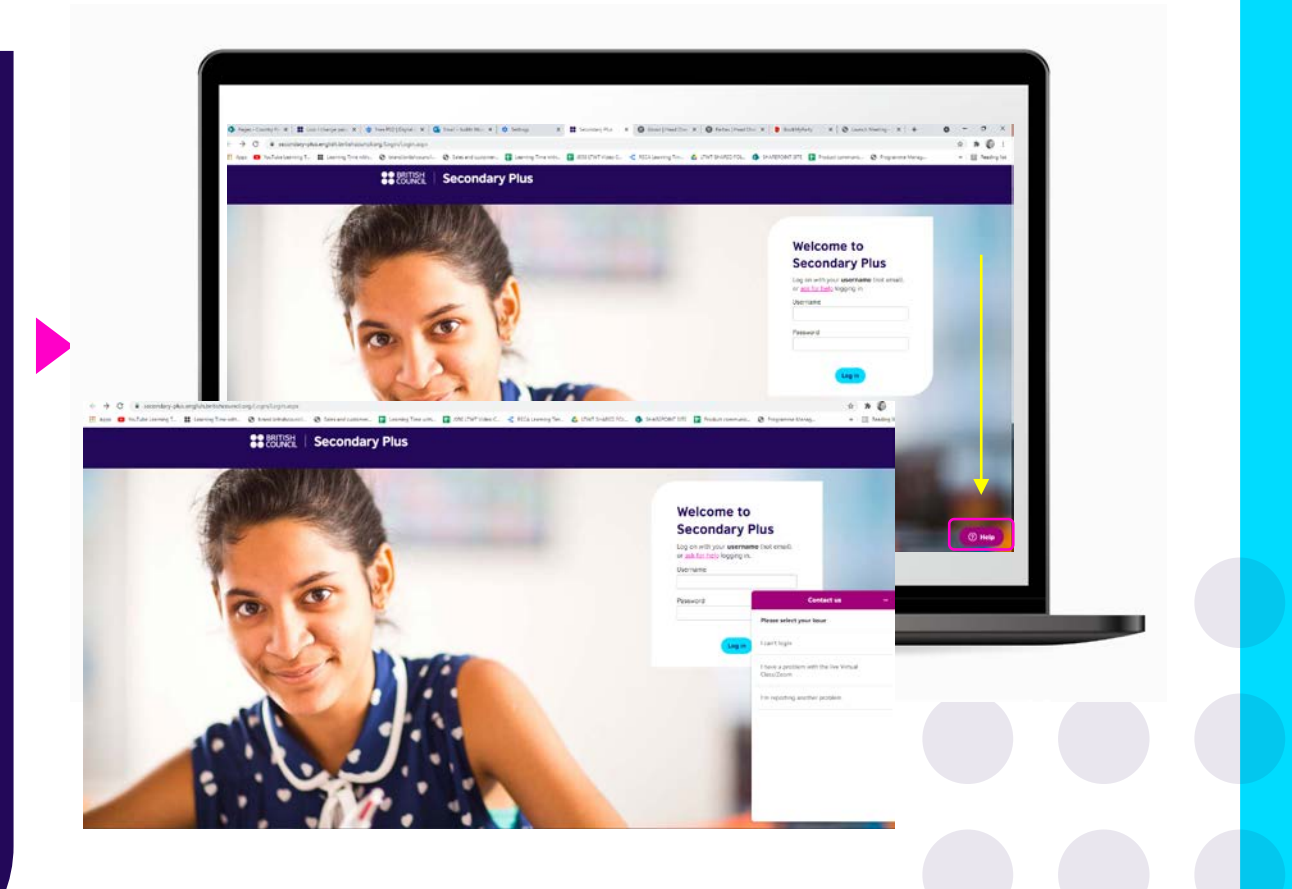

## Merci

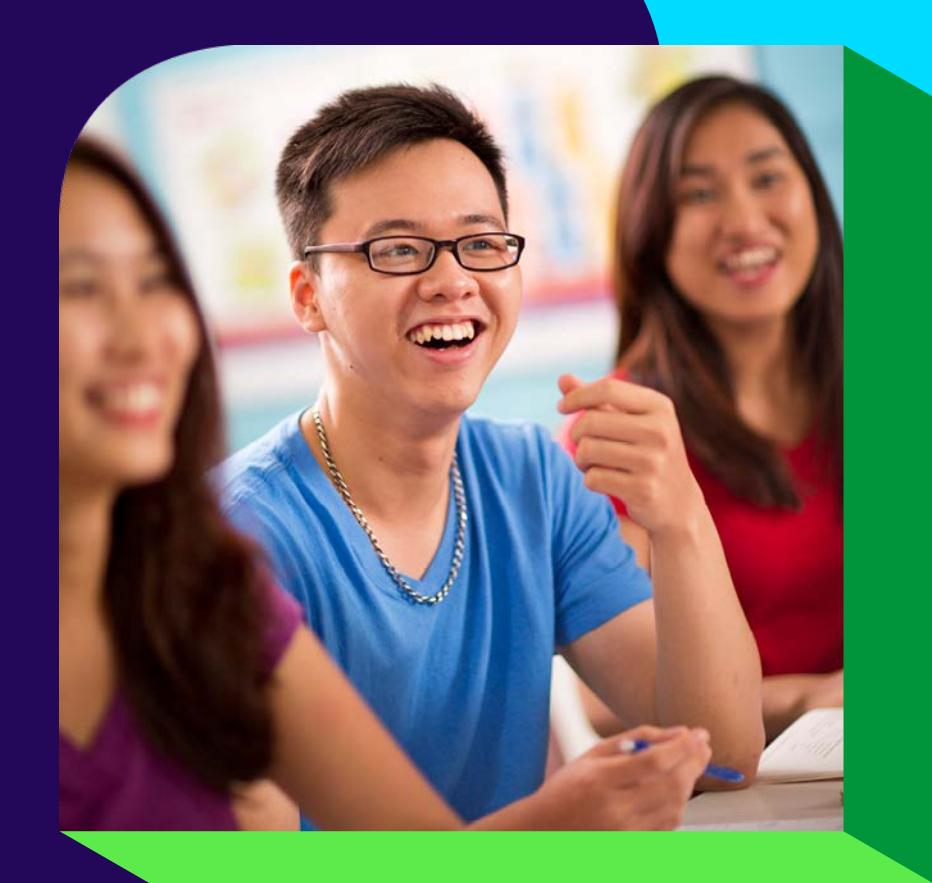